## **Digital Care**

Digital Care lets your Children's care team send education for your child. The information would be sent via SMS text message and can be found in your child's MyChart account.

## Start from a SMS (Text) Message or Email

- 1. Tap on the link from the received SMS message or email message.
- 2. Enter your child's birth date and click submit.
- 3. View education sent for your child by clicking the titles or playing the videos.

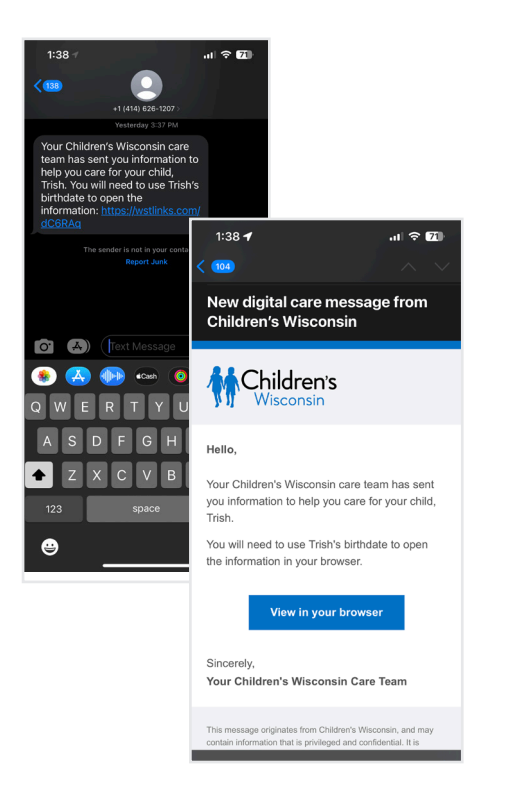

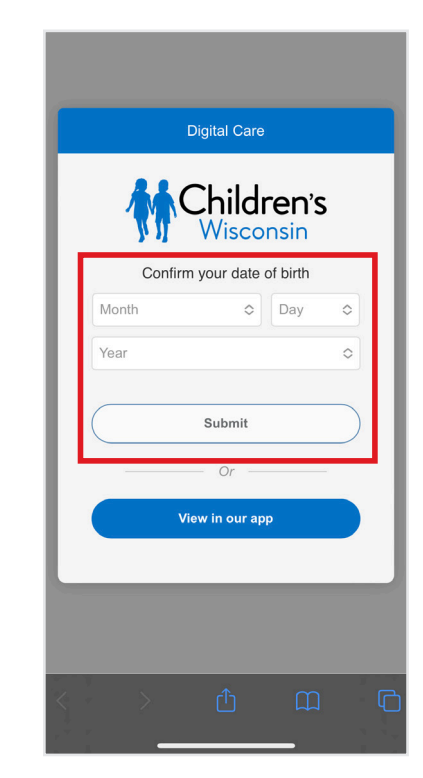

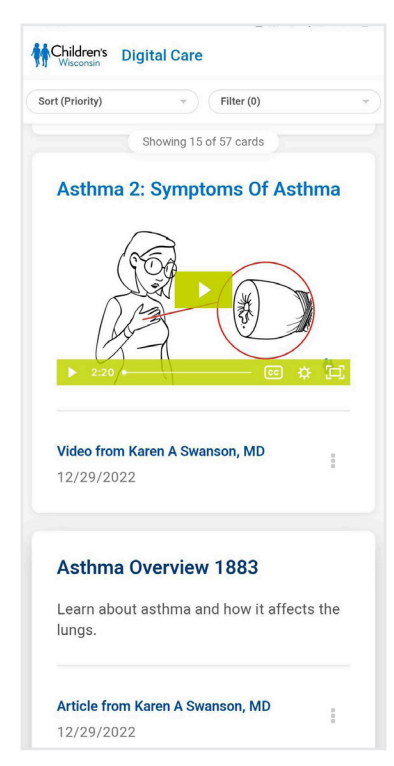

## Start from MyChart on your personal computer

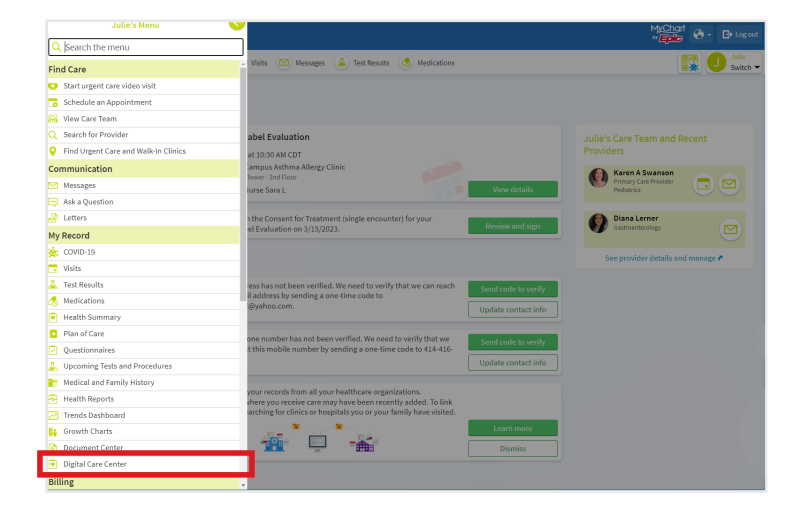

- 1. Once logged into MyChart, mychart.childrenswi.org, choose your child's name.
- 2. Expand the menu, Under My Record tap on Digital Care Center.
- 3. View education sent for your child by clicking the titles or playing the videos.

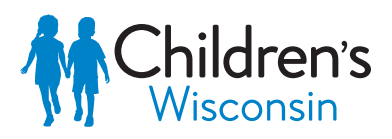

©2023 Children's Wisconsin. All rights reserved. DHX\_875 0323

Kids deserve the best.